## FERPA Release Authorization Job Aid – Student Self-Service eForm

1. In SIS , navigate to My eForms and select FERPA Release Authorization from the dropdown.

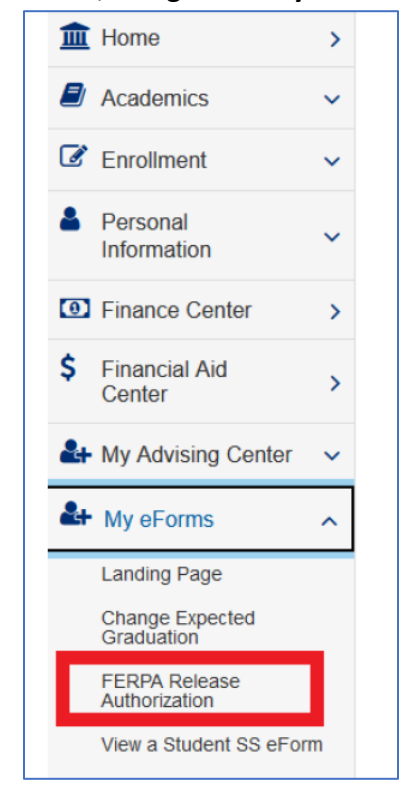

## 2. The form will appear as follows:

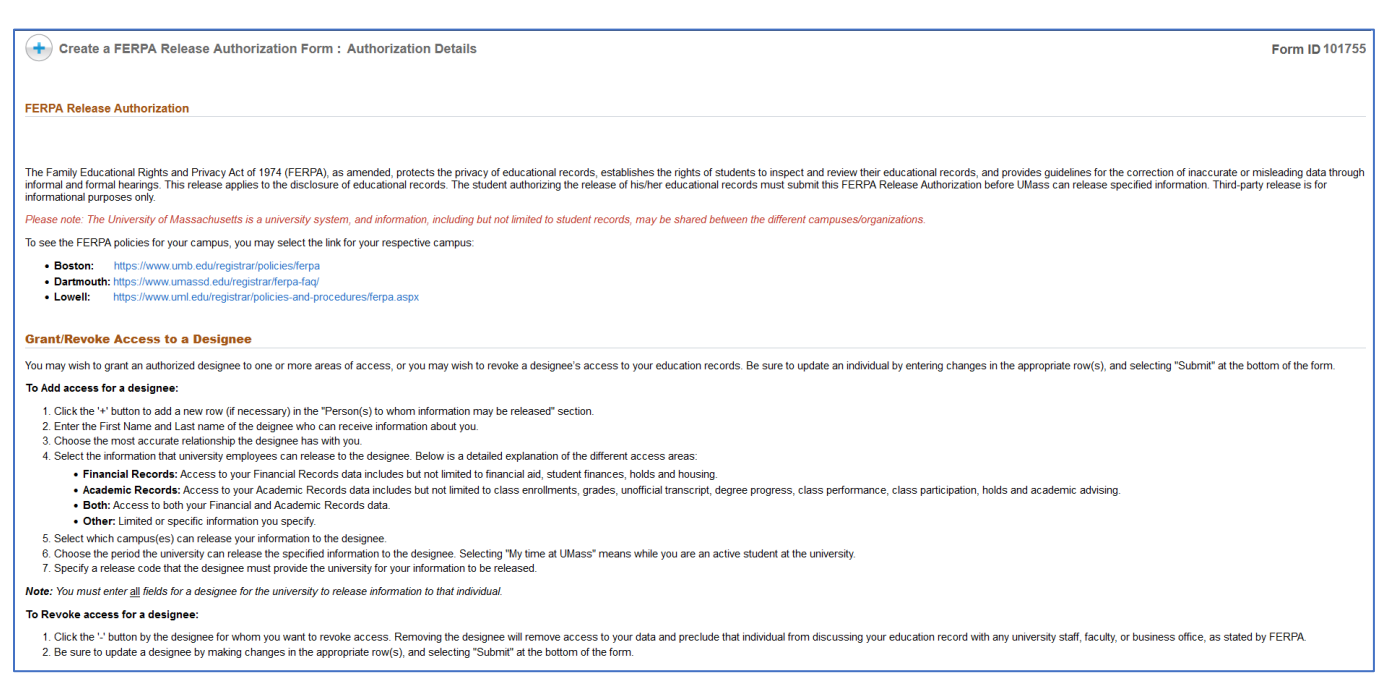

| Your Details                         |                                              |                                                |                                                 |                                         |               |
|--------------------------------------|----------------------------------------------|------------------------------------------------|-------------------------------------------------|-----------------------------------------|---------------|
| Academic Institution                 | UMDAR                                        |                                                |                                                 |                                         |               |
| Name                                 |                                              |                                                |                                                 |                                         |               |
| Student ID #                         |                                              |                                                |                                                 |                                         |               |
| Person(s) to whom information may be | released                                     |                                                |                                                 |                                         |               |
|                                      |                                              |                                                |                                                 |                                         |               |
|                                      |                                              |                                                |                                                 |                                         | 1 row         |
| First and Last Name 🛇                | Relationship to You $\Diamond$               | Information $\Diamond$                         | Campus 🗘                                        | Timeframe 🗘                             | Release PIN 🗘 |
| 1                                    | ~                                            | ~                                              | ~                                               | ~                                       | • •           |
| Form Action Items                    |                                              |                                                |                                                 |                                         |               |
|                                      |                                              |                                                |                                                 |                                         | 1 row         |
| Acknowledgement                      |                                              |                                                |                                                 |                                         |               |
| 1 No By clicking                     | "Yes," I acknowledge that the above specifie | d information will be released with my full co | nsent. I understand that this authorization rer | nains in effect for the time specified. |               |
|                                      |                                              |                                                |                                                 |                                         |               |
| ▶ Comments                           |                                              |                                                |                                                 |                                         |               |
| Cancel Submit                        |                                              |                                                |                                                 |                                         |               |

3. Enter information in all fields including the Release PIN. The Release PIN will be required when your designee contacts the university so be sure to share it with your designee. If you or your designee forget the Release PIN, you may review your submitted form in SIS and provide the Release PIN to your designee.

| Your Details                                                                                                    |                                                                                                    |                               |                     |                  |          |  |  |
|----------------------------------------------------------------------------------------------------|----------------------------------------------------------------------------------------------------|-------------------------------|---------------------|------------------|----------|--|--|
| Academic Institution UMDAR                                                                                                    |                                                                                                    |                               |                     |                  |          |  |  |
| Nam<br>Student ID                                                                                                    | Name Construction of the Construction of the C |                               |                     |                  |          |  |  |
|                                                                                                    |                                                                                                    |                               |                     |                  |          |  |  |
| Person(s) to whom information may b                                                                                                    | e released                                                                                                    |                               |                     |                  |          |  |  |
| First and Last Name                                                                                                    | Palationship to You 🌣                                                                                                    |                               | Campus 🌣            | Timeframe 🏠      | 1 row    |  |  |
| 1 Arnie Corsair                                                                                                    | Parent ~                                                                                                    |                               | UMass - Dartmouth v | My time at UMass | 2027 + - |  |  |
| Form Action Items                                                                                                    |                                                                                                    | 1 - Financial<br>2 - Academic |                     |                  | Ŭ        |  |  |
| Acknowledgement                                                                                                    |                                                                                                    | 3 - Both<br>4 - Other         |                     |                  | 1 row    |  |  |
| 1 Yes By clicking "Yes," I acknowledge that the above specified information will be released with my full consent. I understand that this authorization remains in effect for the time specified. |                                                                                                    |                               |                     |                  |          |  |  |
| ▶ Comments                                                                                                    |                                                                                                    |                               |                     |                  |          |  |  |
| Cancel Submit                                                                                                    |                                                                                                    |                               |                     |                  |          |  |  |

- 4. If you wish to add more than one designee, select the and enter their information. When finished, change the **Acknowledgment** from No to Yes and then select Submit.
- 5. You will receive confirmation that your form has been successfully updated.

| Confirmation             |                                              |
|--------------------------|----------------------------------------------|
| You have successfully up | dated your FERPA Release Authorization Form. |
| Return to Student Center |                                              |
|                          |                                              |